# **5 - ATUALIZAÇÃO** ANTES DE INCIAR A ATUALIZAÇÃO:

# - CONSULTAR O RECOLHIMENTO DO ITBI CONFORME ORIENTAÇÃO DA SF-103 NO GUIA DE SERVIÇOS

# - CONSULTAR SE A ALTERAÇÃO DEVE SER EFETUADA APENAS POR PROCESSO ADMINISTRATIVO ITEM-6

É obrigatório o cadastramento do CPF, caso não conste CPF na matrícula e proprietário for falecido e alegarem não possuir o CPF, a atualização será efetuada por DOCUMENTO DIGITAL.

Quando for verificado que na Matrícula constam várias transmissões do imóvel que não foram devidamente informadas no cadastro fiscal, poderá proceder a atualização na tela IJURI e IOUTR direto para os nomes dos atuais / últimos proprietários, mas é obrigatório descrever no CIMPR todas as passagens de alterações de proprietários ocorridas, incluindo o nome dos vendedores e compradores, data da lavratura da escritura, ou da expedição do formal de partilha e a data do devido registro de cada transmissão. (exemplo)

## 5.1 - Inicia-se a atualização pela tela IJURI:

- Modo INQ
- Preencher campos com a inscrição imobiliária, ENTER
- Certificar-se de que chamou a inscrição correta (conferir dados)
- Dar o comando CHG
- Alterar CPF/ CNPJ e NOME conforme documento apresentado (apenas um nome na tela IJURI os demais serão cadastrados na tela IOUTR)
- Campo P/C: Preencha "C" (para ESCRITURA NÃO REGISTRADA NA MATRÍCULA) ou Preencha "P" (QUANDO APRESENTAR
- MATRÍCULA) Exceto quando o registro se referir ao compromisso de venda do imóvel cadastrar como C
- Campo S/N para outros: Preencha SIM (S) para mais de um proprietário ou NÃO (N) para apenas o proprietário cadastrado na IJURI
- Campos de telefone, e-mail, receber mensagens: Preencher conforme informações do proprietário
- Campo Arrematação S/N: NÃO Preencher (em caso de arrematação abrir documento digital)
- Campo Opção de vencimento: questionar o contribuinte se deseja marcar algum dia
- Campo endereço para correspondência: preencher se solicitado pelo contribuinte sendo OBRIGATÓRIO TRATANDO-SE DE TERRENO
- Campo data do instrumento: preencher com a data do Registro na Matrícula ou preencher com a data em que foi lavrada a Escritura Pública. Não é necessário preencher quando da inclusão de espólio.
- Campo data apresentação: preencher com a data em que o contribuinte solicitou o agendamento.
- Campo TIPO: clicar  $\bigcirc$  e escolher o tipo "1" Escritura Pública ou "3" Matrícula.
- Campo Circuns.: Preencha conforme Matricula Primeiro SBC ou Segundo SBC ou Sexto da Capital, etc.
- Campo Matricula: Cadastrar ou se necessário promover a atualização do número da Matrícula

- Campos seguintes: Atualizar o número do registro se a matrícula for apresentada e Preencher "M" para Matricula ou "T" para Transcrição
- Campo código de proprietário: 1 para pessoa física, 7 para pessoa jurídica. Demais códigos digite AJUDA na tela IJURI
- Matrícula e senha, ENTER
- Fase para verificação (V): Confira os dados alterados ou inseridos, ENTER

## 5.2 - Tela OUTRO para excluir co-proprietário anterior:

- Modo INQ
- Preencher campos com a inscrição imobiliária, ENTER
- Certificar-se de que chamou a inscrição correta (conferir dados)
- Dar o comando DEL
- Preencher "X" na frente do NOME OU CPF/CNPJ a ser excluído
- Matrícula e senha, ENTER

## 5.3 - Tela IOUTR para incluir atual co-proprietário:

- Modo INQ
- Preencher campos com a inscrição imobiliária, ENTER
- Certificar-se de que chamou a inscrição correta (conferir dados)
- Dar comando ADD
- Cadastrar o nome e o CPF/CNPJ do co-proprietário, telefone e email
- Matrícula e senha, ENTER
- Fase para verificação (V): conferir dados implantados, ENTER

5.4 - Tela COPRO para conferir todos os proprietários cadastrados na inscrição:

- Modo INQ
- Preencher campos com a inscrição imobiliária, ENTER
- SEMPRE CONFERIR NA TELA COPRO OS COPROPRIETÁRIOS DA INSCRIÇÃO, EVITANDO ASSIM ERROS DE CADASTRO.

# 5.5 -Tela CIMPR

1- Descrever a atualização cadastral informando os nomes dos vendedores e compradores, documento apresentado e a <u>data da lavratura da</u> <u>escritural formal de partilha, etc</u>, incluir o número do protocolo de agendamento. *Em atenção a Ordem de Serviço SF-1 n° 010/2007, de* 28/08/2007, <u>verificar se a venda/compra foi efetuada através de imobiliária</u> e também anotar no CIMPR.

- 2- Preencher dados do declarante
- 3- Indicar a impressora e pedir duas vias
- 4- Matrícula e senha, ENTER

5- Assinar e solicitar a assinatura do declarante nas duas vias

6- Anexar cópia da Escritura Pública, Instrumento Particular com força de escritura, Matrícula ou Certidão Digital, na via do CIMPR que será enviada ao arquivo da SF-101

7- Entregar a via do CIMPR ao declarante e devolver os documentos originais.

#### Modelode CIMPR SEM Alienação Fiduciária:

Alteração de titularidade de (*nome dos vendedores*) para (*nome dos compradores*) conforme Escritura Pública lavrada no (1º, 2º,...) Cartório de Notas de (*colocar o município*) em <u>xx/xx/xxxx</u>, livro nºxxx, fls.xxx, registrada na matrícula nº <u>xxx</u>, registro nº<u>xxx</u>, datado de <u>xx/xx/xx</u> do (1º *RI ou 2º RI*). Quando não apresentar a matricula informar: "registro não apresentado". Guia de ITBI nº(xxx).Sem intermediação OU intermediadora <u>xxxxx</u>(bairro e cidade), valor da transação R\$(*xxxxx*). Com o protocolo de agendamento nº xxxx

### Modelo de CIMPR COM Alienação Fiduciária:

Alteração de titularidade de (*nome dos vendedores*) para (*nome dos compradores*) conforme Instrumento Particular com Força de Escritura Pública, datada de <u>xx/xx/xx</u>, com alienação fiduciária ao Banco <u>xxxx</u> e registrada na matrícula nº <u>xxx</u>, registro nº<u>xxx</u>, datado de <u>xx/xx/xx</u> do 1º RI OU 2º RI. Quando não apresentar a matricula informar: "registro não apresentado". Guia de ITBI nº(xxx).Sem intermediação OU intermediadora <u>xxxxx</u>(bairro e cidade), valor da transação R\$(*xxxxx*), Com o protocolo de agendamento nº xxxx

### Modelo de CIMPR para Formal de Partilha registrado na Matrícula:

Alteração de titularidade conforme Formal de Partilha expedido em <u>xx/xx/xx</u>pela <u>xx</u>Vara da Família e sucessões de (colocar o município), registrada na matrícula nº <u>xxx</u>, registro nº<u>xxx</u>, datado de <u>xx/xx/xx</u> do 1º RI OU 2º RI, onde em decorrência do óbito de *(nome)* em <u>xx/xx/xx</u> e imóvel foi partilhado para (nomes dos herdeiros). Com o protocolo de agendamento nº xxxx

### Modelo CIMPR para Doação de imóvel do FAR

Alteração de titularidade de Fundo de Arrendamento Residencial -FAR ou Caixa Econômica Federal -FAR para (nome dos donatários) conforme Instrumento Particular com Força de Escritura Pública, datada de <u>xx/xx/xx</u>, registrada na matrícula nº <u>xxx</u>, registro nº<u>xxx</u>, datado de <u>xx/xx/xx</u> do 1º RI OU 2º RI **com a clausula de restrição de transferência do bem pelo período de 120 meses.** 

## Modelo CIMPR quando efetuada mais de uma alteração de cadastro

ATUALIZADA TITULARIDADE NOS TERMOS DA MATRICULA Nº 104.060 DO 1. RI-SBC, DE (nome dos vendedores) PARA (nome dos compradores), CONFORME ESCRITURA PUBLICA LAVRADA EM XX DE XX DE 20XX LEVADA A REGISTRO R-2(xx/xx/xx data do registro na matrícula). E DESTES ALTERADA TITURALIDADE PARA (nome dos compradores seguintes), CONFORME INSTRUMENTO PARTICULAR COM FORÇA DE ESCRITURA DATADO DE xx/xx/202x, LEVADA A REGISTRO R-3 (xx/xx/xx data do registro na matrícula), ALIENOU FIDUCIARIAMENTE A CAIXA ECONOMICA FEDERAL(R-4).